# Intro Level SimEMR® Use Cases

# **2.3 NURSING ASSISTANT PROGRAMS**

# Introduction

This lesson will introduce learners to basic components and procedures for charting in an electronic medical record system while reviewing and managing a patient case. The forms and documents within SimEMR<sup>®</sup>, a system designed exclusively for charting in a clinical simulation context, are a representation of charting elements included in real-world EMR systems.

### Learning Objectives

- Navigate components of SimEMR<sup>®</sup>
- Perform basic documentation in an EMR

### **Resources Needed**

- SimEMR<sup>®</sup> login
- Internet access
- Web capable device

### Content

- Introduction to SimEMR<sup>®</sup>
- Patient case review

### **Teaching Strategies**

- Tutorial review
- Hands on practice
- Documentation of clinical data

### Time

- 10-15 minutes: Administration: Patient Profile creation
- 20 minutes: Learner practice
- 10-15 minutes: Review & evaluate learner work

# Patient Case & Scenario Overview

# NURSING ASSISTANT PROGRAMS

Patient Profile Name: Charles Arginosa DOB: 04/07/1946

**Scenario:** Mr. Arginosa is a 74-year-old male who has been hospitalized after a fall at his apartment, from a presumed syncopal event.

**Profile Overview:** The following patient case includes an overview of the scenario, an overview of learner objectives, and administrative steps required to get started. As you review these materials, bear in mind some terms of art. Patient Profile refers to the electronic patient in SimEMR<sup>®</sup>. Patient case refers to your overall scenario that uses that patient profile.

**Profile Objectives:** Acclimate the NA learner to common documentation practices within an Electronic Medical Record, SimEMR<sup>®</sup>.

### Applications for learners, will include, but are not limited to:

- a. Review and compare past I & O forms
- b. Document and understand an Intake form
- c. Document and understand an Outtake form
- d. Repeated practice

### Patient Profile - Charles Arginosa

## **Getting Started**

- 1. Review the Patient Kit Addendum on pages 11 13.
- 2. Create the Patient Profile in SimEMR<sup>®</sup>.

Refer to the How To: Create a Patient Profile guide for more detailed directions. Overview instructions to create a patient profile are as follows:

- a. At the SimEMR<sup>®</sup> login screen enter your username and password. Select [LOGIN].
- **b.** On the dashboard, select either the **[PATIENT PROFILES]** button, or **[PATIENT PROFILES]** in the left side menu.
- c. Click [+ CREATE NEW PATIENT PROFILES] in the top right.
- d. Enter Charles Arginosa information. Select [CREATE].
- e. Navigate to your newly created patient, and select the [<sup>\*</sup>] on the patients row.
   Select [<sup>\*</sup> PERMISSIONS] from the dropdown menu.

f. Uncheck the *Locked* box. Select [SAVE].

g. Navigate back to Charles, and select the [‡] on the patient row. Select [= EDIT].

**h.** Select [+ ADD NEW FORM]. to add all forms according to Charles's Patient Kit.

- 3. Identify learner objectives.
- 4. Create a course to assign the newly created profile to. If you are adding it to an existing course, move to step 5.

Refer to the SimEMR<sup>®</sup> Quick Start guide pages 2 – 4 for more detailed directions. Overview instructions to create a course are as follows:

- a. On the dashboard, select either the [MANAGE COURSES] button, or [MANAGE COURSES] in the left side menu.
- **b.** Click [+ CREATE NEW COURSE] in the top right.
- c. Enter relevant course information and select [CREATE].

**d.** Navigate to the newly created course, and select the **[\$]** on the course row. Using this menu, you can add learners, instructors, and edit the course.

5. Assign the patient profile to learners.

Refer to the SimEMR<sup>®</sup> Quick Start guide pages 10 – 14 for more detailed directions. Overview instructions to assign a patient profile to learners are as follows:

- a. On the dashboard, select either the [PATIENT ASSIGNMENTS] button, or [PATIENT ASSIGNMENTS] in the left side menu.
- b. Select the course you are assigning Margaret to. Click [SELECT COURSE].
- c. Locate Charles and select [CONTINUE TO NEXT STEP].
- d. Select simulation time. Click [CONTINUE TO NEXT STEP].

e. Add any additional goals and options to the profile. Click [CONTINUE TO NEXT STEP].

#### f. Select [CONFIRM ASSIGNMENT].

6. After learners have completed the assigned patient, review their work.

Refer to the SimEMR<sup>®</sup> Quick Start guide pages 17 – 18 for more detailed directions. Overview instructions to review learner work are as follows:

- **a.** On the dashboard, select either the **[LEARNER'S WORK]** button, or **[LEARNER'S WORK]** in the left side menu.
- **b.** Click **[REVIEW BY PATIENT]** to review all learners in the course at once. Click **[REVIEW BY LEARNER]** to review individual learners.

# Learner Assignment: Patient Profile - Charles Arginosa

This lesson will introduce you to basic components and procedures for charting in an electronic medical record system while reviewing and managing a patient case. The forms and documents within SimEMR®, a system designed exclusively for charting in a clinical simulation context, are a representation of charting elements included in real-world EMR systems.

### **Learning Objectives**

- Navigate components of SimEMR<sup>®</sup>
- Perform basic documentation in an EMR

### **Resources Needed**

- SimEMR<sup>®</sup> login
- Internet access
- Web capable device

### Learner Actions: Documentation of Intake & Output

- 1. Open SimEMR<sup>®</sup> in a web browser.
- 2. At the login screen, enter your username and password. Select [LOGIN].
- 3. If needed, review the tutorial options presented in the *Tutorial* tab.
- 4. Review and familiarize yourself with the interface and content.

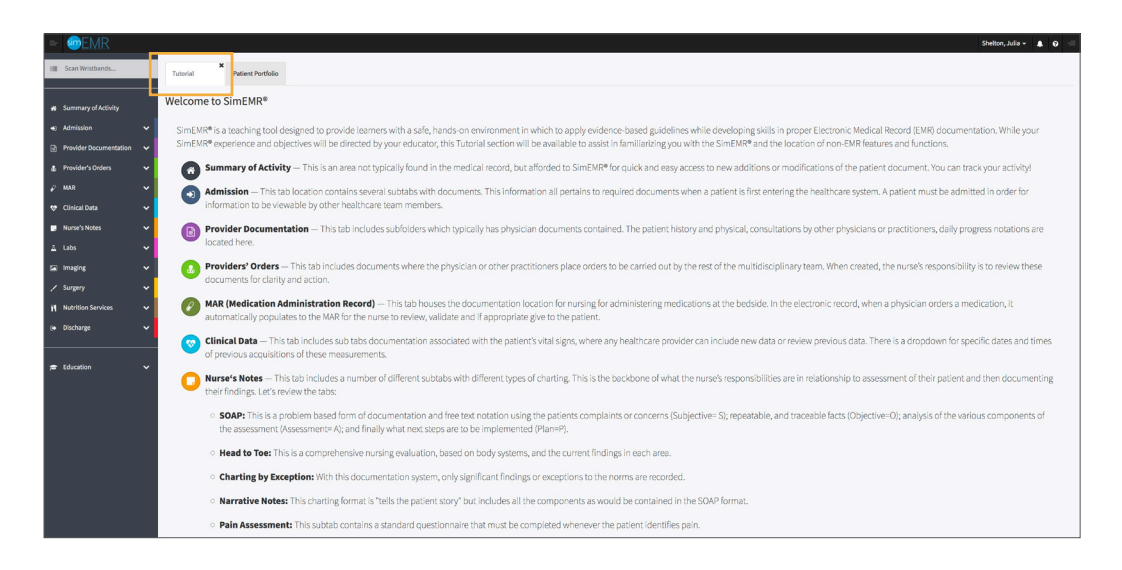

5. Select the *Patient Portfolio* tab. Here you will find any patient profiles assigned by your instructor.

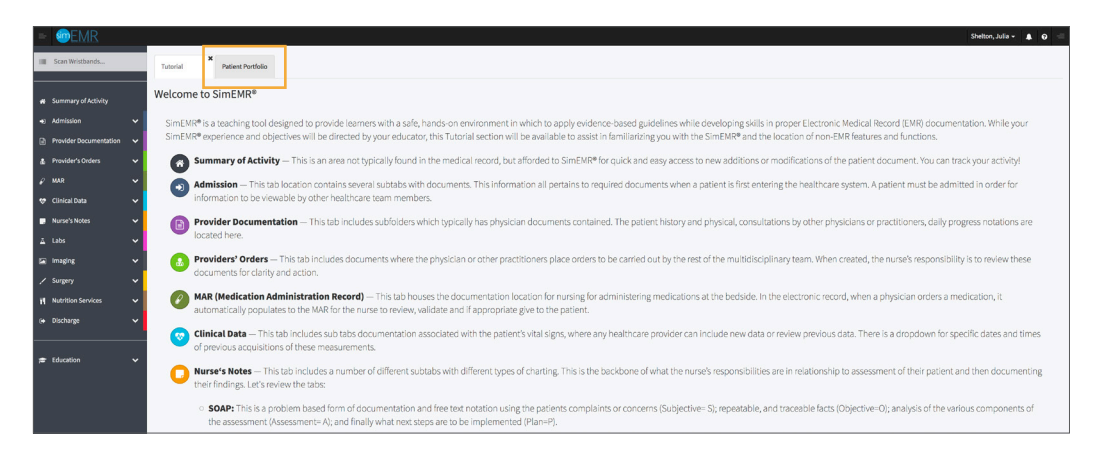

6. Current assignments will be presented at the top, and any past assignments will be located at the bottom for reference. Locate Charles Arginosa and select **[GO TO PATIENT]**.

| = @emr                                     |                             |                             |                                     |                   | Shelton, Julia 🗸 🔒 🥣 |  |  |  |  |  |
|--------------------------------------------|-----------------------------|-----------------------------|-------------------------------------|-------------------|----------------------|--|--|--|--|--|
| Scan Wristbands                            | Tutorial Patient Portfolio  |                             |                                     |                   |                      |  |  |  |  |  |
|                                            | Patient Portfolio           |                             |                                     |                   |                      |  |  |  |  |  |
| Admission     V     Provider Documentation | •                           |                             |                                     |                   |                      |  |  |  |  |  |
| å Provider's Orders ∨<br>Ø MAR ✓           | Scan a patient barcode:     | Scan Wristband Q            |                                     |                   |                      |  |  |  |  |  |
| ♥ Clinical Data →                          | or                          | r                           |                                     |                   |                      |  |  |  |  |  |
| 📮 Nurse's Notes 🛛 🗸                        | Currently Assigned Patient  | Currently Assigned Patients |                                     |                   |                      |  |  |  |  |  |
| ⊥ Labs V                                   | Show 10 • entries           |                             |                                     |                   | Search:              |  |  |  |  |  |
| 🖬 Imaging 🗸 🗸                              | Narre                       | 11 Record No.               | 11 Course                           | 11 Instructions   | 11 H                 |  |  |  |  |  |
| 🖌 Sungery 🗸 🗸                              | Anthony, Margaret           | 1003326329                  | 101 - Introduction to Documentation | Show Instructions | de Te Balance        |  |  |  |  |  |
| 🎀 Nutrition Services 🗸 🗸                   | Arginosa, Charles           | 1000326334                  | 101 - Introduction to Documentation | Show Instructions | Go To Patient        |  |  |  |  |  |
| (+ Discharge V                             | Showing 1 to 2 of 2 entries |                             |                                     |                   | Previous 4 Next      |  |  |  |  |  |
| ,≇ Education ✓                             | Past Patients (show)        |                             |                                     |                   |                      |  |  |  |  |  |
|                                            |                             |                             |                                     |                   |                      |  |  |  |  |  |

7. You will be redirected to the summary page for the patient. To review forms click **[VIEW]** at the far right of the table.

| 🎄 Provider's Orders           | ~   | Summary | of Activity          |                  |      |
|-------------------------------|-----|---------|----------------------|------------------|------|
| 🖌 MAR                         | ~   |         |                      |                  |      |
| 😎 Clinical Data               | ~ ( | *       |                      |                  |      |
| 📑 Nurse's Notes               | ~   |         | Form Name            | Form Date        | URL. |
| <u>∆</u> Labs                 | ~   |         | ADL                  | 04/08/2020 16:00 | View |
| 🔄 Imaging                     | ~   |         | Head To Toe          | 04/08/2020 16:00 | View |
| Surgery                       | ~   | *       | Intake & Output      | 04/08/2020 16:00 | View |
| M Nutrition Condeas           |     |         | Narrative Notes      | 04/08/2020 16:00 | View |
| Пистерловичев                 |     | •       | Vital Signs          | 04/08/2020 16:00 | View |
| <ul> <li>Discharge</li> </ul> | ~   | *       | Vital Signs          | 04/08/2020 08:00 | View |
|                               |     | Δ       | Labs                 | 04/08/2020 08:00 | View |
| 🔁 Education                   | ~   | Δ       | Labs                 | 04/08/2020 00:00 | View |
|                               |     | •       | Vital Signs          | 04/07/2020 22:00 | View |
|                               |     | Δ       | Labs                 | 04/07/2020 20:00 | View |
|                               |     |         | Intake & Output      | 04/07/2020 18:00 | View |
|                               |     | Δ.      | Labs                 | 04/07/2020 18:00 | View |
|                               |     |         | Vital Signs          | 04/07/2020 16:00 | View |
|                               |     | Ā       | Labs                 | 04/07/2020 16:00 | View |
|                               |     | ۲       | Insurance            | 04/07/2020 16:00 | View |
|                               |     | ۲       | Advance Directives   | 04/07/2020 16:00 | View |
|                               |     |         | Pain Assessment      | 04/07/2020 16:00 | View |
|                               |     | *       | Admission Assessment | 04/07/2020 16:00 | View |

8. Click **[CLINICAL DATA]** from the left menu and then select **[INTAKE & OUTPUT]**. You will see the most recent Intake & Output data documented.

| = @EMR                    |                                                                                 |                               |                               |                                         |                 | l) | Shelton, Julia 🗸 🔺 🛛 🚍 |
|---------------------------|---------------------------------------------------------------------------------|-------------------------------|-------------------------------|-----------------------------------------|-----------------|----|------------------------|
| Scan Wristbands           | X<br>Tutorial Patient Portfolio Arcinosa                                        | ×<br>Charles                  |                               |                                         |                 |    |                        |
|                           |                                                                                 | Current Simulati              | on Time for this patient: Tue | sday, 04/28/2020 16:05                  |                 |    |                        |
| # Summary of Activity     | Name: Arginosa, Charles                                                         | Med Rec: 100                  | 0326334                       | Allergies: Bee Stings, Adhesive Tape    | DOB: 04/07/1946 |    |                        |
| +) Admission 🗸 🗸          | Isolation Status: Standard Precautions<br>Attending Physician: Marcus Rubin, DO | Adm. Date: 04<br>LOS: 21 days | /07/2020                      | BSA: 1.6971> m²<br>Weight: 64 kg ⊖Print |                 |    |                        |
| Provider Documentation 🗸  |                                                                                 |                               |                               |                                         |                 |    |                        |
| .≰. Provider's Orders 🗸 🗸 | Intake & Output                                                                 |                               |                               |                                         |                 |    |                        |
| Ø MAR ♥                   | _                                                                               |                               |                               |                                         |                 |    |                        |
| Clinical Data             | <b>•</b>                                                                        |                               |                               |                                         |                 |    | + Add New I&O          |
| Vial Plane                | Select A Date 04/07/2020 18:00 🗘                                                |                               |                               |                                         |                 |    |                        |
| vital signs               |                                                                                 |                               |                               |                                         |                 |    |                        |
| vital signs frends        | Start Date and Time:                                                            |                               |                               | End Date and Time:                      |                 |    |                        |
| Intake & Output           | 04/07/2020 18:00                                                                |                               |                               | 04/07/2020 18:00                        |                 |    |                        |
| 🔳 Nurse's Notes 🗸 🗸       | Intake                                                                          |                               |                               |                                         |                 |    | Add New Intake +       |
| ∆ Labs 🗸 🗸                | Volume                                                                          | Units                         | Туре                          | Description                             | Additive        |    |                        |
| 🖬 Imaging 🗸 🗸             |                                                                                 | mL                            | • Diet                        | Peptomen1.5                             | •               |    |                        |
| 🖌 Surgery 🗸 🗸             | Total Input: 0ml                                                                |                               |                               |                                         |                 |    | Add New Output th      |
| 🎢 Nutrition Services 🗸 🗸  | Volume                                                                          | Holte                         | Tune                          | Description                             |                 |    | Not new output 1       |
| 🚱 Discharge 🗸 🗸           | 20                                                                              |                               | III fantas                    |                                         |                 |    |                        |
|                           | 30<br>Output Input: 30ml                                                        | m,                            | - Onne                        | - Voided                                | -               |    |                        |
| 🕫 Education 🗸             | Net fluid volume: -30ml                                                         |                               |                               |                                         |                 |    |                        |
|                           | John State                                                                      |                               |                               |                                         |                 |    |                        |
|                           |                                                                                 |                               |                               | Save Delete                             |                 |    |                        |
|                           |                                                                                 |                               |                               |                                         |                 |    |                        |
|                           |                                                                                 |                               |                               |                                         |                 |    |                        |

- 9. Validate Charles Arginosa is the chart you are working in.
- Note any previous data documented using the *Select A Date* dropdown.
   If a form was already created, additional volume items could be added.
- 11. Select [+ ADD NEW I&O] to add a new Intake & Output form.

| Sate Witshand       Tuterial       Tuterial       Apploase, Charles         Sate Witshand       Tuterial       Tuterial       Apploase, Charles         Sate Witshand       Name: Apploase, Charles       Maine: Apploase, Charles       Apploase, Charles         Sate Witshand       Name: Apploase, Charles       Maine: Maines Bale, Sold Apploa       ODE: 00(07)(366         Sate Witshand       Name: Apploase, Charles       Maine: Maines Bale, Sold Apploa       ODE: 00(07)(366         Name: Apploase, Charles       Maine: Maines Bale, Sold Apploa       Maine: Maines Bale, Sold Apploa       DOE: 00(07)(366         Name: York Moles       Value Spies       Name: Apploase, Charles       Maine: Maines Bale, Sold Apploa       DOE: 00(07)(366         Name: York Moles       Value Spies       Sate Maines Bale, Sold Apploa       Maine: Maines Bale, Sold Apploa       DOE: 00(07)(366         Name: York Moles       Value Spies       Sate Apploa       Sate Apploa       Sate Apploa         Name: York Noles       Value Value Text       Sate Apploa       Maine: Maines Bale, Maines Bale,                                                                                                    | = Imeme                |     |                                                                   |                   |                                |                        |                                |                       |                 | Shelton, Julia |
|----------------------------------------------------------------------------------------------------|------------------------|-----|-------------------------------------------------------------------|-------------------|--------------------------------|------------------------|--------------------------------|-----------------------|-----------------|----------------|
| Summary of Activity     Advision     Summary of Activity     Advision     Rower Agricon, Charles     Marker Agricon, Charles     Marker Agricon, Charles     Marker, Bytesians     Marker, Bytesians     Marker, Bytesi                                                                                                    | Scan Wristbands        |     | X<br>Tutorial Patient Portfolio                                   | Arginosa, Charles | ĸ                              |                        |                                |                       |                 |                |
| <ul> <li>Summary At Athility</li> <li>Names, Application, States: States: Stat</li></ul>                                                                                                    |                        |     |                                                                   |                   | Current Simulatio              | in Time for this patie | nt: Tuesday, 04/28/2020 16:0   | 5                     |                 |                |
| <ul> <li>Advancedor</li> <li>Pendedr Documentation</li> <li>Pendedr Documentation</li> <li>Pender Documentation</li> <li>Pender Documentation</li> <li>Pender Doc</li></ul>                                                                                                    | # Summary of Activity  |     | Name: Arginosa, Charles<br>Isolation Status: Standard Precautions |                   | Med Rec: 1000<br>Adm. Date: 04 | 326334                 | Allergies: Bee<br>BSA: 1.6971> | Stings, Adhesive Tape | DOB: 04/07/1946 |                |
| Invoket Bockmentalin<br>Noverse Bockson<br>Noverse Bockson<br>Status<br>Status<br>Sta               | Admission              | 6   | Attending Physician: Marcus Rubin, DO                             |                   | LOS: 21 days                   |                        | Weight: 64 kg                  | 🕀 Print               |                 |                |
| <pre>Invokend Octobe Intake &amp; Output Intake &amp; Output Intake &amp;</pre> | Provider Documentation | -   |                                                                   |                   |                                |                        |                                |                       |                 |                |
| Indicational   Walk   Walkings   Walkings   Walki                                                                                                    | 🎄 Provider's Orders 💊  | L I | Intake & Outpu                                                    | ut                |                                |                        |                                |                       |                 |                |
| © distardindar   Wal Signs   Wal Signs   Wal Signs   Wal Signs   Wal Signs   Wal Signs   Wal Signs   Wal Signs   Wal Signs   Wal Signs   Wal Signs   Wal Signs   Waler Modes   L tals   Waler Modes   L tals   Waler Modes   Marchel Modes   Marchel Modes   L tals   Waler Modes   Marchel Modes   Marchel Modes   Mar                                                                                                    |                        | L I |                                                                   |                   |                                |                        |                                |                       |                 |                |
| Wal Signs   Yal Signs Tunda   Marker & Output   Numer's Nobes   La bas   La bas <td>😻 Clinical Data 🔷</td> <td></td> <td><b>(</b></td> <td></td> <td></td> <td></td> <td></td> <td></td> <td></td> <td></td>                                                                                                    | 😻 Clinical Data 🔷      |     | <b>(</b>                                                          |                   |                                |                        |                                |                       |                 |                |
| Val Signs Tunds   insize & Output   Numes Notes   L lake   L lake   Water   Uites   Marcine Notes   L lake   Value   Uites   Marcine Notes   Marcine Note                                                                                                    | Vital Signs            |     | Select A Date 04/07/2020 18:00 0                                  |                   |                                |                        |                                |                       |                 |                |
| India & Output     End Volue and Time:       India & Output     India & Ime:       India & Output     India & Ime:       India & Output     India & Ime:       India & Ime:     India & Ime:       India & Ime:     Ime:       India & Ime:                                                                                                    | Vital Signs Trends     |     |                                                                   |                   |                                |                        |                                |                       |                 |                |
| Nuclei Molas     Velocated and     Velocated and     Addition       Laba     Italac     Net 10 ppr     Description     Addition       So fingery     Output     Intell     Intell     Intell     Intell       So findergine     Intell     Intell     Intell     Intell     Intell       So findergine     Intell     Intell     Intell     Intell     Intell       So findergine     Intell     Intell     Intell     Intell     Intell       So findergine     Intell     Intell     Intell     Intell     Intell       So findergine     Intell     Intell     Intell     Intell     Intell       So findergine     Intell     Intell     Intell     Intell     Intell       So findergine     Intell     Intell     Intell     Intell     Intell       So findergine     Intell     Intell     Intell     Intell     Intell       So findergine     Intell     Intell     Intell     Intell     Intell                                                                                                    | Intake & Output        |     | Start Date and Time:                                              |                   |                                |                        | End Date and Ti                | ne:                   |                 |                |
| ▲ tabs     ✓ Kalame     Ubits     Type     Description     Addition       Iss imaging     ✓       > Surgery     ✓       If Autrition Services     ✓       If Autrition Services     ✓       If Bothange     ✓       If Bothange     Ø       If Bothange     Ø       If Bothange     Ø <td< td=""><td>Nurse's Notes</td><td>~</td><td>Intake</td><td></td><td></td><td></td><td>04/07/2020 18:00</td><td></td><td></td><td>Add</td></td<>                                                                                                    | Nurse's Notes          | ~   | Intake                                                            |                   |                                |                        | 04/07/2020 18:00               |                       |                 | Add            |
| in maging in maging in maging in make in the Dect in Preparation in the Dect in Preparation in the Dect in the Dect in t                                                                                                    | ∠ Labs                 | Ļ   | Volume                                                            |                   | Units                          | Туре                   |                                | Description           | Additive        |                |
| Surgery     Total liquid; theil     Output     Output     Output     Output     Output       Nucleton Services     Vedunar     Units     Type     Description     Output       © Docharge     Image: Services     Image: Services     Image: Services     Image: Services     Image: Services       © Bocharge     Image: Services     Image: Services     Image: Services     Image: Services     Image: Services       Image: Services     Image: Services     Image: Services     Image: Services     Image: Services                                                                                                    | - Imaging              | ,   |                                                                   |                   | mL                             | • Diet                 |                                | Peptomen1.5           |                 |                |
| Mutrition Sancious     Output     Units     Type     Oteorigation       Biblinger     Image: Comparison of the comparison of the comparison of t                                                                                                    | / Surgery              |     | Total Input: 0ml                                                  |                   |                                |                        |                                |                       |                 |                |
| Notice of the control of the control of the contr                                                                                                    | W Nutrition Canulcar   |     | Output                                                            |                   |                                |                        |                                |                       |                 | Add            |
| 30     et     Write     Write     Wr                                                                                                    |                        |     | Volume                                                            |                   | Units                          | Type                   |                                | Description           |                 |                |
| © Education ✓ Net fluid volume:-30ml                                                                                                    | Co Discual Be          |     | 30                                                                |                   | mL                             | • Urine                | -                              | Voided                | •               |                |
| Save Bocation V Net fluid volume: -30ml                                                                                                    |                        |     | Output Input: 30ml                                                |                   |                                |                        |                                |                       |                 |                |
| Save g Dovide                                                                                                    | Education V            |     | Net fluid volume: -30ml                                           |                   |                                |                        |                                |                       |                 |                |
|                                                                                                    |                        |     |                                                                   |                   |                                |                        | Save                           | 📋 Delete              |                 |                |
|                                                                                                    |                        |     |                                                                   |                   |                                |                        |                                |                       |                 |                |
|                                                                                                    |                        |     |                                                                   |                   |                                |                        |                                |                       |                 |                |

12. You will be redirected to a page to select a *Start Date & Time* and a *Stop Date & Time*.

These can be set according to organizational standards as most I & O forms span 24 hours, but could be limited to just what happened on the current shift if desired.

| = Internet in the second second secon |                                                                                 |                                                 |                                              |                 |  | Shelton, Julia + | <b>4</b> 0 |  |  |  |
|----------------------------------------------------------------------------------------------------|---------------------------------------------------------------------------------|-------------------------------------------------|----------------------------------------------|-----------------|--|------------------|------------|--|--|--|
| Scan Wristbands                                                                                                    | Tutorial Patient Portfolio Arginosa, Charles                                    | ×                                               |                                              |                 |  |                  |            |  |  |  |
|                                                                                                    |                                                                                 | urrent Simulation Time for this patient: Wednes | day, 04/29/2020 11:51                        |                 |  |                  |            |  |  |  |
| Summary of Activity                                                                                                    | Name: Arginosa, Charles                                                         | Med Rec: 1000326334                             | Allergies: Bee Stings, Adhesive Tape         | DOB: 04/07/1946 |  |                  |            |  |  |  |
|                                                                                                    | Isolation Status: Standard Precautions<br>Attending Physician: Marcus Rubin, DO | Adm. Date: 04/07/2020<br>LOS: 21 days           | BSA: 1.6971> m <sup>2</sup><br>Weight: 64 kg |                 |  |                  |            |  |  |  |
| Admission                                                                                                    |                                                                                 | ,                                               | e e e                                        |                 |  |                  |            |  |  |  |
| Provider Documentation 🗸                                                                                                    |                                                                                 |                                                 |                                              |                 |  |                  |            |  |  |  |
| 🎄 Provider's Orders 🛛 🗸                                                                                                    | Intake & Output                                                                 | Intake & Output                                 |                                              |                 |  |                  |            |  |  |  |
|                                                                                                    | 1                                                                               |                                                 |                                              |                 |  |                  |            |  |  |  |
| y Mirek 🗸                                                                                                    |                                                                                 |                                                 |                                              |                 |  |                  |            |  |  |  |
| 😻 Clinical Data 🛛 🗸 🗸                                                                                                    |                                                                                 |                                                 |                                              |                 |  |                  |            |  |  |  |
| Vital Signs                                                                                                    | Start Date and Time:                                                            |                                                 | End Date and Time:                           |                 |  |                  |            |  |  |  |
|                                                                                                    | 04/29/2020 12:18                                                                |                                                 | 04/30/2020 12:18                             |                 |  |                  |            |  |  |  |
| Vital Signs Trends                                                                                                    |                                                                                 |                                                 |                                              |                 |  |                  |            |  |  |  |
| Intake & Output                                                                                                    |                                                                                 |                                                 | Create                                       |                 |  |                  |            |  |  |  |
| , Nurse's Notes 🛛 🗸 🗸                                                                                                    |                                                                                 |                                                 |                                              |                 |  |                  |            |  |  |  |
|                                                                                                    |                                                                                 |                                                 |                                              |                 |  |                  |            |  |  |  |
|                                                                                                    |                                                                                 |                                                 |                                              |                 |  |                  |            |  |  |  |
| 🖬 Imaging 🗸 🗸                                                                                                    |                                                                                 |                                                 |                                              |                 |  |                  |            |  |  |  |

13. Select [CREATE].

### 14. Select [ADD NEW INTAKE +].

| = @EMR                        |     |                                            |                                           |                   |                                       |                   |                                              |          |                 | Shelton, |
|-------------------------------|-----|--------------------------------------------|-------------------------------------------|-------------------|---------------------------------------|-------------------|----------------------------------------------|----------|-----------------|----------|
| Scan Wristbands               | _   | Tutorial                                   | Patient Portfolio                         | Arginosa, Charles |                                       |                   |                                              |          |                 |          |
|                               |     | TOTOTION                                   | Tablener or doub                          | Cu                | rrent Simulation Time for this r      | atient: Wednesday | 04/29/2020 11:51                             |          |                 |          |
| # Summary of Activity         |     | Name: Arginosa, Ci                         | harles                                    |                   | Med Rec: 1000326334                   |                   | Allergies: Bee Stings, Adhesiv               | ve Tape  | DOB: 04/07/1946 |          |
| ab adminutes                  |     | Isolation Status: St<br>Attending Physicia | andard Precautions<br>n: Marcus Rubin, DO |                   | Adm. Date: 04/07/2020<br>LOS: 21 days |                   | BSA: 1.6971> m <sup>2</sup><br>Weight: 64 kg | C. Print |                 |          |
| <ul> <li>Admission</li> </ul> | Ť   |                                            |                                           |                   |                                       |                   |                                              |          |                 |          |
| Provider Documentatio         | n 🗸 | مناملهما                                   | 0.0                                       | . 4               |                                       |                   |                                              |          |                 |          |
| B Provider's Orders           | ~   | intake                                     | & Outpt                                   | 1L                |                                       |                   |                                              |          |                 |          |
| ₽ MAR                         | ~   |                                            |                                           |                   |                                       |                   |                                              |          |                 |          |
| 😵 Clinical Data               | ~   | <b>V</b>                                   |                                           |                   |                                       |                   |                                              |          |                 |          |
| Vital Signs                   |     | Select A Date                              | 04/29/2020 12:18 ᅌ                        |                   |                                       |                   |                                              |          |                 |          |
| Vital Signs Trends            |     |                                            |                                           |                   |                                       |                   |                                              |          |                 |          |
| man argas menos               |     | Start Date and                             | Time:                                     |                   |                                       | E                 | nd Date and Time:                            |          |                 |          |
| Intake & Output               | -   | 04/29/2020 12:18                           |                                           |                   |                                       | c                 | 4/30/2020 12:18                              |          |                 |          |
| 📑 Nurse's Notes               | ~   | Intake                                     |                                           |                   |                                       |                   |                                              |          |                 |          |
|                               | ~   | Output                                     |                                           |                   |                                       |                   |                                              |          |                 | _ 7      |
| 🖾 Imaging                     | ~   | Net fluid vol                              | ume: 0ml                                  |                   |                                       |                   |                                              |          |                 |          |
| Surgery                       | ~   |                                            |                                           |                   |                                       |                   |                                              |          |                 |          |
| VI Nutrition Services         | ~   |                                            |                                           |                   |                                       |                   | Save 📋 Delete                                |          |                 |          |
|                               |     |                                            |                                           |                   |                                       |                   |                                              |          |                 |          |
| 😝 Discharge                   | Ť   |                                            |                                           |                   |                                       |                   |                                              |          |                 |          |
|                               |     |                                            |                                           |                   |                                       |                   |                                              |          |                 |          |
| 🗃 Education                   | ~   |                                            |                                           |                   |                                       |                   |                                              |          |                 |          |
|                               |     |                                            |                                           |                   |                                       |                   |                                              |          |                 |          |
|                               |     |                                            |                                           |                   |                                       |                   |                                              |          |                 |          |

15. Document the following Intake data:

**a.** Enter "200" in the *Volume* field. This is the liquid ingested or infused into the patient.

- **b.** Select "mL" in the *Units* field. This is the metric unit of volume.
- **c.** Select "Diet" in the *Type* dropdown. The 3 options here are Diet (what the patient consumed, IV (intravenous therapy, which is typically added by the nurse), or Blood (blood product transfusions, also added by the nurse).
- **d.** Select "Oral Intake" in the *Description* dropdown. The dropdown includes a list of common nutritional replacement feedings.

e. Enter "Ice water" in the Additives field, which identifies what the patient consumed.

### 16. Select **[SAVE]**.

| = @DEMR                  |                                                                   |                                                |                                                                     |                 | Shelton, Julia 🗸 🌲 😝 |
|--------------------------|-------------------------------------------------------------------|------------------------------------------------|---------------------------------------------------------------------|-----------------|----------------------|
| III Scan Wristbands      | Tutorial Patient Portfolio Arginosa, Cha                          | ×<br>rles                                      |                                                                     |                 |                      |
|                          |                                                                   | Current Simulation Time for this patient: Wedn | esday, 04/29/2020 11:51                                             |                 |                      |
| 🛪 Summary of Activity    | Name: Arginosa, Charles<br>Isolation Status: Standard Precautions | Med Rec: 1000326334<br>Adm. Date: 04/07/2020   | Allergies: Bee Stings, Adhesive Tape<br>BSA: 1.6971> m <sup>2</sup> | DOB: 04/07/1946 |                      |
| Admission ✓              | Attending Physician: Marcus Rubin, DO                             | LOS: 21 days                                   | Weight: 64 kg                                                       |                 |                      |
| Provider Documentation   |                                                                   |                                                |                                                                     |                 |                      |
| 🏦 Provider's Orders 🗸 🗸  | Intake & Output                                                   |                                                |                                                                     |                 |                      |
| µмля 🗸                   |                                                                   |                                                |                                                                     |                 | + Add New I&O        |
| 😻 Clinical Data 🗸 🗸      |                                                                   |                                                |                                                                     |                 |                      |
| Vital Signs              | Select A Date 04/29/2020 12:18 🔾                                  |                                                |                                                                     |                 |                      |
| Vital Signs Trends       |                                                                   |                                                | and an extension of the                                             |                 |                      |
| Intake & Output          | Start Date and Time:<br>04/29/2020 12:18                          |                                                | End Date and Time:<br>04/30/2020 12:18                              |                 |                      |
| 🖪 Nurse's Notes 🗸 🗸      | Intake                                                            |                                                |                                                                     |                 | Add New Intake +     |
| 🛓 Labs 🗸 🗸 🗸             | Volume                                                            | Units Type                                     | Description                                                         | Additive        |                      |
| 🖾 Imaging 🗸 🗸            | 203                                                               | E mL Diet                                      | Oral Intake                                                         | • Ice water     | ٥                    |
| 🖌 Surgery 🗸 🗸            | Total Input: 0ml                                                  |                                                |                                                                     |                 |                      |
| 👖 Nutrition Services 🗸 🗸 | Output                                                            |                                                |                                                                     |                 | Add New Output +     |
| (+ Discharge 🗸 🗸         | Net fluid volume: 0ml                                             |                                                |                                                                     |                 |                      |
|                          |                                                                   |                                                | Save @Delete                                                        |                 |                      |
| 🖻 Education 🗸 🗸          |                                                                   |                                                |                                                                     |                 |                      |
|                          |                                                                   |                                                |                                                                     |                 |                      |

### 14. Select [ADD NEW OUTPUT +].

| = Imeme                 |                                                                   |                                                  |                                                                     |                 | Shelton, Julia 🗸 🌲 🛛 🚍                                                                                          |
|-------------------------|-------------------------------------------------------------------|--------------------------------------------------|---------------------------------------------------------------------|-----------------|----------------------------------------------------------------------------------------------------|
| IIII Scan Wristbands    | Tutorial Patient Portfolio Arginosa, Charles                      | ×                                                |                                                                     |                 |                                                                                                    |
|                         |                                                                   | Current Simulation Time for this patient: Wednes | day, 04/29/2020 11:51                                               |                 |                                                                                                    |
| 🛪 Summary of Activity   | Name: Arginosa, Charles<br>Isolation Status: Standard Precautions | Med Rec: 1000326334<br>Adm. Date: 04/07/2020     | Allergies: Bee Stings, Adhesive Tape<br>BSA: 1.6971> m <sup>2</sup> | DOB: 04/07/1946 |                                                                                                    |
| Admission     ✓         | Attending Physician: Marcus Rubin, DO                             | LOS: 21 days                                     | Weight: 64 kg                                                       |                 |                                                                                                    |
| Provider Documentation  |                                                                   |                                                  |                                                                     |                 |                                                                                                    |
| 🎄 Provider's Orders 🗸 🗸 | Intake & Output                                                   |                                                  |                                                                     |                 |                                                                                                    |
| Р MAR 🗸 🗸               |                                                                   |                                                  |                                                                     |                 | + Add New IBO                                                                                                   |
| 😻 Clinical Data 🛛 🗸     |                                                                   |                                                  |                                                                     |                 |                                                                                                    |
| Vital Signs             | Select A Date 04/29/2020 12:18 🗘                                  |                                                  |                                                                     |                 |                                                                                                    |
| Vital Signs Trends      |                                                                   |                                                  |                                                                     |                 |                                                                                                    |
| Intaka & Output         | Start Date and Time:                                              |                                                  | End Date and Time:                                                  |                 |                                                                                                    |
| intake a output         | 04/29/2020 12:18                                                  |                                                  | 04/30/2020 12:18                                                    |                 | Concernance of the second second second second second second second second second second second second second s |
| 🖪 Nurse's Notes 🗸 🗸     | Intake                                                            |                                                  |                                                                     |                 | Add New Intake +                                                                                                |
| 🔬 Labs 🗸 🗸 🗸            | Volume                                                            |                                                  |                                                                     |                 |                                                                                                    |
| 🖬 Imaging 🗸 🗸           | 200                                                               | mL Diet                                          | Oral Intake                                                         | • Ice water     |                                                                                                    |
| 🗸 Surgery 🗸 🗸           | Total Input: 0ml                                                  |                                                  |                                                                     |                 |                                                                                                    |
| M Nutition Consists     | Output                                                            |                                                  |                                                                     |                 | Add New Output +                                                                                                |
| n nucleon services V    | Net fluid volume: 0ml                                             |                                                  |                                                                     |                 |                                                                                                    |
| 🕒 Discharge 🗸 🗸         |                                                                   |                                                  |                                                                     |                 |                                                                                                    |
|                         |                                                                   |                                                  | Save                                                                |                 |                                                                                                    |
| 😝 Education 🗸 🗸         |                                                                   |                                                  |                                                                     |                 |                                                                                                    |
|                         |                                                                   |                                                  |                                                                     |                 |                                                                                                    |

15. Document the following Output data:

**a.** Enter "135" in the *Volume* field. This is the liquid expelled from the patient (urine, melena, etc.

- **b.** Select "mL" in the *Units* field.
- **c.** Select "Urine" in the *Type* dropdown. This is a dropdown of common ouputs (Urine, Nasogastric tube drainage, Emesis, or any drains the patient has for blood or other fluids being monitored.
- **d.** Select "Voided" in the *Description* dropdown. Since Urine is selected in the *Type* dropdown, the options here directly relate to that. Selecting other drainage types yields no options.

### 16. Select [SAVE].

| = Internet in the second second secon |                                                 |                                                  |                                      |                 | s | helton, Julia 🗸 🌲 🕤 🖃 |
|----------------------------------------------------------------------------------------------------|-------------------------------------------------|--------------------------------------------------|--------------------------------------|-----------------|---|-----------------------|
| III Scan Wristbands                                                                                                    | X<br>Tutorial Patient Portfolio Arginosa, Charl | ×                                                |                                      |                 |   |                       |
|                                                                                                    |                                                 | Current Simulation Time for this patient: Wednes | day. 04/29/2020 11:51                |                 |   |                       |
| · Commenced Antibility                                                                                                    | Name: Arginosa, Charles                         | Med Rec: 1000326334                              | Allergies: Bee Stings, Adhesive Tage | DOB: 04/07/1946 |   |                       |
| Summary of Activity                                                                                                    | Isolation Status: Standard Precautions          | Adm. Date: 04/07/2020                            | BSA: 1.6971> m <sup>2</sup>          |                 |   |                       |
| Admission ✓                                                                                                    | Attending Physician: Marcus Rubin, DO           | LOS: 21 days                                     | Weight: 64 kg                        |                 |   |                       |
| Provider Documentation                                                                                                    |                                                 |                                                  |                                      |                 |   |                       |
| . Provider's Orders                                                                                                    | Intake & Output                                 |                                                  |                                      |                 |   |                       |
|                                                                                                    |                                                 |                                                  |                                      |                 |   |                       |
| ₽ MAR ✓                                                                                                    |                                                 |                                                  |                                      |                 |   | + Add New I&O         |
| 😻 Clinical Data 🗸 🗸                                                                                                    |                                                 |                                                  |                                      |                 |   |                       |
| Vital Signs                                                                                                    | Select A Date 04/29/2020 12:18 😒                |                                                  |                                      |                 |   |                       |
| Vital Signar Transfer                                                                                                    |                                                 |                                                  |                                      |                 |   |                       |
| With Signs Himas                                                                                                    | Start Date and Time:                            |                                                  | End Date and Time:                   |                 |   |                       |
| Intake & Output                                                                                                    | 04/29/2020 12:18                                |                                                  | 04/30/2020 12:18                     |                 |   |                       |
| 📰 Nurse's Notes 🛛 🗸 🗸                                                                                                    | Intake                                          |                                                  |                                      |                 |   | Add New Intake +      |
| <u>∆</u> Labs ✓                                                                                                    | Volume                                          | Units Type                                       | Description                          | Additive        |   |                       |
| 🖾 Imaging 🗸 🗸                                                                                                    | 200                                             | 💷 mL 🔹 Diet                                      | Oral Intake                          | Ice water       | 0 |                       |
| C Sumanu M                                                                                                    | Total Input: 200ml                              |                                                  |                                      |                 |   |                       |
| 2 Julgary V                                                                                                    | Output                                          |                                                  |                                      |                 |   | Add New Output +      |
| 👖 Nutrition Services 🗸 🗸                                                                                                    | Volume                                          | Units Type                                       | Description                          |                 |   |                       |
| 🕒 Discharge 🗸 🗸                                                                                                    | 135                                             | mL • Urine                                       | <ul> <li>Voided</li> </ul>           | *               |   |                       |
|                                                                                                    | Output Input: 0ml                               |                                                  | _                                    | _               | _ |                       |
| 🕿 Education 🗸 🗸                                                                                                    | Net fluid volume: 200ml                         |                                                  |                                      |                 |   |                       |
|                                                                                                    |                                                 |                                                  |                                      |                 |   |                       |
|                                                                                                    |                                                 |                                                  | Save E Delete                        |                 |   |                       |
|                                                                                                    |                                                 |                                                  |                                      |                 |   |                       |
|                                                                                                    |                                                 |                                                  |                                      |                 |   |                       |

17. After you have selected **[SAVE]**, note that the indication for Net Fluid Volume is revealed. This is auto-calculated by the program, so the clinician has ongoing knowledge of the patient's fluid volume status. As this is a critical measure, accurracy is key!

| = @EMR                   |                                                                   |                                                 |                                                                     |                 | Shelton, Julia 🗸 🔹 🥥 |
|--------------------------|-------------------------------------------------------------------|-------------------------------------------------|---------------------------------------------------------------------|-----------------|----------------------|
| Scan Wristbands          | Tutorial Patient Portfolio Arginosa, Charles                      | ×                                               |                                                                     |                 |                      |
|                          |                                                                   | Current Simulation Time for this patient: Wedne | sday, 04/29/2020 13:21                                              |                 |                      |
| 🚸 Summary of Activity    | Name: Arginosa, Charles<br>Isolation Status: Standard Precautions | Med Rec: 1000326334<br>Adm. Date: 04/07/2020    | Allergies: Bee Stings, Adhesive Tape<br>BSA: 1.6971> m <sup>2</sup> | DOB: 04/07/1946 |                      |
| +i) Admission 🗸 🗸        | Attending Physician: Marcus Rubin, DO                             | LOS: 21 days                                    | Weight: 64 kg                                                       |                 |                      |
| Provider Documentation   |                                                                   |                                                 |                                                                     |                 |                      |
| 🎄 Provider's Orders 🗸 🗸  | Intake & Output                                                   |                                                 |                                                                     |                 |                      |
| 🖉 MAR 🗸 🗸                |                                                                   |                                                 |                                                                     |                 | + Add New I&O        |
| 😻 Clinical Data 🔍 🗸      |                                                                   |                                                 |                                                                     |                 |                      |
| Vital Signs              | Select A Date 04/29/2020 12:18 😋                                  |                                                 |                                                                     |                 |                      |
| Vital Signs Trends       | Flash Date and Times                                              |                                                 | Fad Data and Times                                                  |                 |                      |
| Intake & Output          | 04/29/2020 12:18                                                  |                                                 | 04/30/2020 12:18                                                    |                 |                      |
| 📰 Nurse's Notes 🛛 🗸 🗸    | Intake                                                            |                                                 |                                                                     |                 | Add New Intake +     |
| 🛓 Labs 🗸 🗸               | Volume                                                            | Units Type                                      | Description                                                         | Additive        |                      |
| 🖬 Imaging 🗸 🗸            | 200                                                               | mL • Diet                                       | Oral Intake                                                         | Ice water       |                      |
| 🖌 Surgery 🗸 🗸            | Total Input: 200ml                                                |                                                 |                                                                     |                 | add New Output de    |
| 👖 Nutrition Services 🗸 🗸 | Volume                                                            | Units Type                                      | Description                                                         |                 |                      |
| (+ Discharge 🗸 🗸         | 115                                                               | Int Iter                                        | - Milled                                                            |                 |                      |
| <b>_</b>                 | Output Input: 135ml                                               | ins. I Unite                                    | - voided                                                            |                 |                      |
| 🖻 Education 🗸 🗸          | Net fluid volume: 65ml                                            |                                                 |                                                                     |                 |                      |
|                          |                                                                   |                                                 |                                                                     |                 |                      |

- 18. Repeat the steps as often as you like with different variations to gain comfort with the form.
- 19. Close the patient chart by clicking the X on the *Charles Arginosa* tab.
- 20. Logout by locating the dropdown with your name at the top right of the page, select *Sign Out*.

# **Patient Kit Addendum**

# **CHARLES ARGINOSA**

| Name: Charles Arginosa          | <b>DOB:</b> 4/7/1946  | Gender: M <u>x</u> F         | <b>Age:</b> 74 |
|---------------------------------|-----------------------|------------------------------|----------------|
| Race: Hispanic                  | Weight: 62 kg/136 lbs | Height: 162 cm/5'4"          |                |
| Religion:                       | CODE STATUS:          | Advance Directive: Y_ N_ X _ | -              |
| Major Support: Celina, Daughter | Phone:                | Isolation Status: N/A        |                |

Allergies & Reactions: BEE STINGS - Hives, ADHESIVE TAPE - Skin tears

Immunizations:

Attending Physician/Team: PCP John Miller, MD

Primary Diagnosis: S/P Fall, R/o Syncopal event

History of Present Illness: Found at apartment on floor after fall, hit head, doesn't remember event or prodromal symptoms

PMH: Hypertension, Type 2 Diabetes

#### Surgeries/Procedures: NONE

**Social History:** Denies tobacco, alcohol or drug use. Widower of 6 months, married for 46 years. Lives in apartment alone on first floor, has been independent with ADLS's. No use of DME to date. Has 2 children, not living in area. Daughter Celena is closest and is traveling to hospital.

Data: Blood pressure: 142/92, Heart Rate: 85, Respirations: 22, Temp: 37.0° C

#### **Review of Systems:**

**CNS:** PERRLA, follows commands. Relates unsure of what happened to cause fall, amnestic to the event. Handgrasps = and moderate. Gait not tested at this time.

**Cardiovascular:** Heart rate regular rhythm, no murmurs, rubs, or gallops on auscultation. Peripheral pulses = and moderate. No edema noted. Denies chest pain prior to event or current.

Pulmonary: Lungs clear to auscultation, no oxygen in use. Denies shortness of breath or cough. SpO2 92+ %.

**Gastrointestinal:** Abdomen flat, soft. Hyperactive bowel sounds noted in all quads. Denis N/V/C/D. States appetite has been low since wife's passing.

Hepato/Renal: States voids without difficulty.

Endocrine: Type 2 Diabetic, diet controlled initially. Doesn't check blood sugars by report.

Hematologic: Non- contributory

**Musculoskeletal:** Some petechiae noted to lower extremities. Moderate ecchymosis to right front-temporal region with swelling noted. Pt states 4/10 pain at palpation.

Integumentary: Dry skin, otherwise intact, Capillary refill WNL

Developmental: N/A

**Psychological:** Calm at present, flat affect; quiet and reserved in speech and activity. Wants to go home ASAP. Denies depressive symptoms..."I just miss my wife terribly."

# **Current Medications:**

Patient is a poor historian, will need to reconcile with EMR.

| <b>Medication</b><br>(Generic/Trade) | Dose<br>Available | Dose<br>Ordered | Route | Frequency | Parameters/<br>Instructions | Provider<br>Ordering |
|--------------------------------------|-------------------|-----------------|-------|-----------|-----------------------------|----------------------|
| Metformin                            |                   |                 | РО    | Daily     |                             |                      |
| Norvasc                              |                   |                 | PO    | Daily     |                             |                      |
| Geritol (MVI)                        |                   |                 |       | Daily     |                             |                      |

# Laboratory Values, Radiology, or Diagnostic Testing:

| Arterial Blood Gas | Chemistry | Chemistry  | Hematology  | Microbiology | Toxicology |
|--------------------|-----------|------------|-------------|--------------|------------|
| pH:                | Na:       | AST:       | WBC:        | Blood C/S:   | Dig:       |
| paO2:              | К:        | ALT:       | Hgb:        | Urine C/S    | ETOH:      |
| pcO2:              | CI:       | Amylase:   | Hct:        | Sput C/S     | Opiods:    |
| HCO3:              | Co2:      | Lipase:    | Platelets:  | VRE:         | Coc:       |
| BE/D:              | BUN:      | Tot Prot:  | ESR:        | MRSA:        | Amph/Meth: |
| Lactate:           | Cr:       | Albumin:   | Other:      | C-Diff:      | PCP;       |
| PA Sat:            | Ca:       | LDL:       |             | GNR:         | THC:       |
| Coagulation        | Mg:       | HDL:       | Other Tests | MDRO:        | Lidocaine: |
| PT:                | Phos:     | Trig:      | CBS:        | VDRL:        | MetHgb:    |
| PTT:               | Gluc:     | CPK total: |             | GBS:         |            |
| INR:               | HgA1C:    | СРК МВ:    |             |              |            |
| d-Dimer            | Lactate:  | Troponin:  |             |              |            |

CXR:

CT/MRI: HEAD: Negative for pathology

EEG:

ECG:

US:

Other:

# **SimEMR®** Forms

Below contains an explanation of how the patient is entered into SimEMR<sup>®</sup>, as well as the reasoning behind each of the patient forms created as a part of that process.

### LAB TIP

Simulation Start is the time the student first begins the encounter. This notation is part of SimEMR's innovative SimTime<sup>™</sup> system. Simulation Start will be replaced in the patient's chart by whatever time the encounter begins, and all other dates are described relative to that time. For example, if an encounter begins 04/15/2017 at 13:00, an event with a time of 1 day before simulation start would display a date of 04/14/2017.

## 1 Day Before Simulation Start

**Purpose:** All activities are designed to allow the learner to evaluate initial findings

#### Insurance

Description: Black, unable to attain from patient

### **Advance Directives**

**Description:** Info selected include *Yes* radio button under Unable to obtain information from patient and family is not available, selected *Yes* radio button under Registered Nurse

### **Admission Assessment**

**Description:** Info collected from patient include Allergy Information, Pain Assessment, Medical History, Psychosocial, Past Surgery, Prosthetics, Cultural, Risk Assessment, and Discharge Planning.

### Admission

**Description:** Info selected include *Standard Precautions* check box under Isolation Status, The admitting physicians and diagnosis (*S/p Fall with possible concussion, R/O syncopal event*), as well as *Patient Information, Allergy Information,* and *In Case of Emergency Information* 

### **Provider's Orders**

**Description:** Data entered include *Order Details* for an overview for the learner as well as ordered medications (650 mg Acetaminophen 325mg

Suppository, 1 Demo Dose<sup>®</sup> MVit 1mg Tablet, 1000 mL Normal Saline 0.9% Solution, 25 mg Demo Dose<sup>®</sup> Lopre 25mg Tablet) as well as instructions

A

### Labs

**Description:** Capillary Blood Glucose is 79

### **Vital Signs**

**Description:** Vital inputs for Charles include *Temperature* (36° C), *Temperature Method* (Axillary), *Blood Pressure* (146/100), *Blood Pressure Method* (NIBP), *Pulse* (100), *Pulse Location* (Apical), *Oxygen Saturation* (95), *Oxygen Device* (Room Air), *Respirations per Minute* (24)

### 22 Hours Before Simulation Start

**Purpose:** Activities are designed to allow the learner to evaluate, review, and compare findings

### Intake & Output

Description: Intake and Output data collected

#### Labs

Description: Hematology lab data collected

### 20 Hours Before Simulation Start

**Purpose:** Activities are designed to allow the learner to evaluate, review, and compare lab findings

### Labs

**Description:** *Chemistry* lab data, such as Sodium is now recorded

## 18 Hours Before Simulation Start

**Purpose:** Activities are designed to allow the learner to evaluate, review, and compare vital sign findings

### **Vital Signs**

**Description:** Vital inputs for Charles include *Temperature* (36.4° C), *Temperature Method* (Axillary), *Blood Pressure* (136/98), *Blood Pressure Method* (NIBP), *Pulse* (100), *Pulse Location* (Apical), *Oxygen Saturation* (96), *Oxygen Device* (Room Air), *Respirations per Minute* (22)

## 16 Hours Before Simulation Start

**Purpose:** Activities are designed to allow the learner to evaluate, review, and compare lab findings

### Labs

Description: Capillary Blood Glucose is 104

### 8 Hours Before Simulation Start

**Purpose:** Activities are designed to allow the learner to evaluate, review, and compare findings

### Labs

Description: Capillary Blood Glucose is 96

### **Vital Signs**

**Description:** Vital inputs for Charles include *Temperature* (36.6° C), *Temperature Method* (Axillary), *Blood Pressure* (132/86), *Blood Pressure Method* (NIBP), *Pulse* (100), *Pulse Location* (Apical), *Oxygen Saturation* (96), *Oxygen Device* (Room Air), *Respirations per Minute* (22)

## At Simulation Start

**Purpose:** Activities are blank to allow learner to review past data and collect new data to determine if Charles can be released.